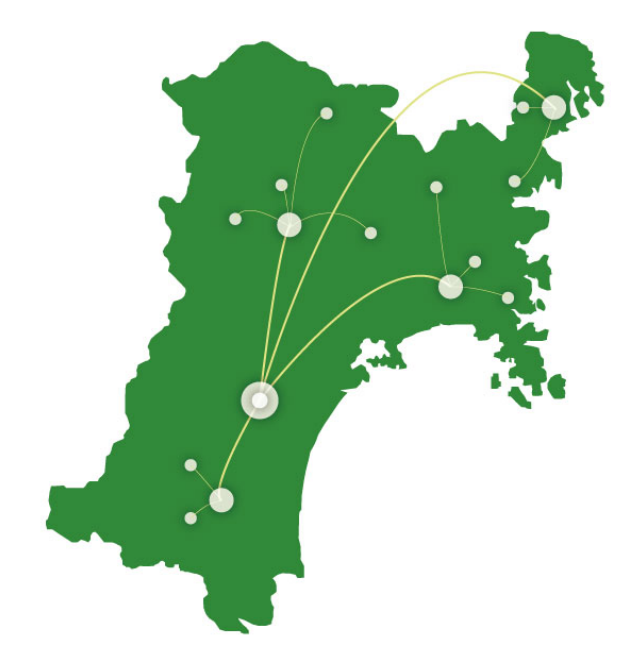

## MMWIN ポータル画面

新機能概要

(更新日:2016/2/28)

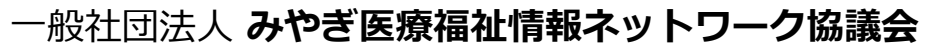

Miyagi Medical and Welfare Information Network / MMWIN (エムエムウィン)

Copyright(C) MMWIN All Rights Reserved.

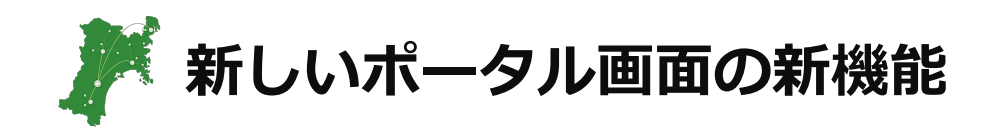

新機能一覧

- 1. ポータル画面で患者検索し、患者選択→アプリ起動の操作ができます。
- 利用者が閲覧した患者情報は「閲覧履歴」に自動的に登録され、
   閲覧履歴から患者選択→アプリ起動の操作ができます
- 2. 繰り返し閲覧する患者情報はカテゴリを指定し「患者リスト」に登録でき、 患者リストから患者選択→アプリ起動の操作ができます。
- 4. 患者リストのカテゴリは指定した施設内メンバ間で共有できます。
- 5. 患者が紐づけれている施設一覧を表示させることができます。
- 6. 利用者はアプリを選び、並びを変えるメニューカスタマイズができます。

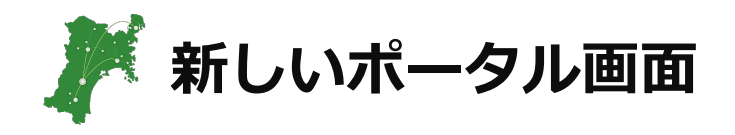

| C:¥Users¥h-narita¥De                      | sktop¥H28機能拡充¥51 ポー 오 マ む 🎽 | みやぎ医痔癌は情報ネットワーク 🏼 🖉 み    | やき医療福祉情報ネットワークメ    |                                    |                              | - □ ×  |
|-------------------------------------------|-----------------------------|--------------------------|--------------------|------------------------------------|------------------------------|--------|
| 管理花子(一般社団法人 みやぎ医療                         | 「「「「「「「「」」」」                | (管理者) 2013/07/24 15:26:2 | 4                  |                                    | <b>\$</b> . ⑦ <b>(</b> .     |        |
| メール(1件) 患者紐付け                             | パスワード変更 USC                 | ライブラリ HPKIカード登録          | 管理画面               |                                    |                              | ^      |
| <b>MMWIN</b> <i>ahbtxy</i> )              |                             |                          |                    | <info> 平成28年8月<br/>調剤システム 3</info> | 24日(水) 20:00~22:00<br>システム停止 |        |
| 患者                                        | 検索                          | 閲覧                       | 履歴                 | į                                  | 患者リスト                        |        |
|                                           | (半角16桁)                     | 漢字氏名                     | (全角:前方一致)          | 検索                                 |                              |        |
| 生年月日                                      |                             | 加民者 [<br>性別 ○男○女 ●:      | (主角・前/) 致)<br>指定無し | לעד                                |                              |        |
|                                           |                             |                          |                    |                                    |                              |        |
|                                           |                             |                          |                    |                                    |                              |        |
|                                           |                             |                          |                    |                                    |                              |        |
|                                           |                             |                          |                    |                                    |                              |        |
|                                           |                             |                          |                    |                                    |                              |        |
|                                           |                             |                          |                    |                                    |                              |        |
|                                           |                             |                          |                    |                                    |                              |        |
| 時系列表示                                     | カレンダー表示                     | 新規パス適用                   | 利用者パス一覧            | 患者パス一覧                             | スマイルネット                      | 、<br>、 |
| センダードネット                                  | みやぎ眼科連携システム                 |                          |                    | L                                  |                              |        |
| ,                                         |                             |                          |                    |                                    |                              |        |
| <pre><mmwin information=""></mmwin></pre> |                             |                          | 合 参加               | D施設一覧                              | + 患者さんか<br>(2) # w -         |        |
| ■MMWINホータル更新のお知らせ<br>▼平成29年10日26日(全)      |                             |                          |                    |                                    |                              | :57    |
|                                           |                             |                          |                    |                                    | o 🖓 🔟 📶 🥸 🥙 2017             | /01/11 |

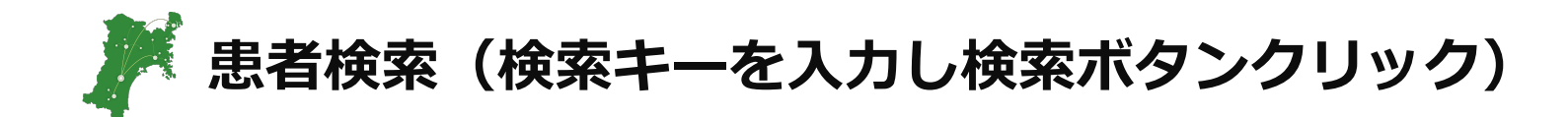

|                 |                                         |                      |                                           |                |                  |                      |                                                                                                    |                | - 0 ×           |
|-----------------|-----------------------------------------|----------------------|-------------------------------------------|----------------|------------------|----------------------|----------------------------------------------------------------------------------------------------|----------------|-----------------|
| (🗢)(-           | 🕑 🧿 C:¥Users¥h-narit                    | a¥Desktop¥H28機能拡充¥51 | ポー 🔎 - 🖒 🎑 みや                             | ぎ医療福祉情報ネットワーク  | ×                |                      |                                                                                                    |                | fi ★ \$         |
| 管理花子            | 子(一般社団法人 みやき                            | 医療福祉情報ネットワーク協        | 協議会 事務局/管理                                | 理者) 2013/07/24 | 15:26:24         |                      | <                                                                                                    | 🌡 🗘 🕻          | - <b>F</b> .    |
| x-1             | レ(1件) 患者紐(                              | が パスワード変更            | USC                                       | ライブラリ HPKIカ    | -ド登録 管理画面        | ū                    |                                                                                                    |                |                 |
| MN              | л́МŴIN»ь                                | なの<br>ビネット           |                                           | ①拾壶土           | 7 +              |                      | <info> The Hard</info>                                                                                                    | ドクト・たクロ        |                 |
| ary.            | agi Medical and Welfare Information     | 患者検索                 |                                           | ①快杀十一          |                  |                      |                                                                                                    | ドランをクリ         |                 |
| / <u>/</u> ‡⊑   |                                         |                      | (坐角16栋)                                   | · 描字 丘々        | (4               | ~ 伯 · 前 方            |                                                                                                    |                |                 |
| 1X€/;           |                                         |                      | (半角10桁)                                   | 展于以石<br>加十氏名   | (4               | È角·前方一致)             | <u>検索</u>                                                                                                    |                |                 |
| 生生              |                                         | 年月月                  |                                           | 性別 〇男          |                  |                      | 244                                                                                                    |                |                 |
|                 |                                         |                      |                                           |                |                  |                      |                                                                                                    | 主二 生語本 前本 2    |                 |
| 凝报              | 健康共涌TD▲                                 |                      | 漢字氏名                                      |                | €名▲ 件別▲          | 生年日日▲                |                                                                                                    |                | リスト登録           |
|                 | 123456781234567                         | 8 1234567890         | 鈴木 亜久里                                    | スズキ アグリ        | 9月11日 - 第二       | 1960/09/08           | 宮城県仙台市本町〇丁目〇番〇号                                                                                                    |                | C               |
| 0               | 223456781234567                         | <u>8</u> 1234567891  | 鈴木 亜美                                     | スズキ アミ         | 女                | 1982/02/09           | 宮城県石巻市〇丁目〇番〇号                                                                                                    |                | 0               |
| 0               | 323456781234567                         | 8 1234567892         | 鈴士 三千                                     |                | 1 <del>/ -</del> | 1000/05/01           | 宮崎県□大崎市○丁目○番○号                                                                                                    |                | 0               |
| 0               | 423456781234567                         | <u>8</u> 1234567893  | te la la la la la la la la la la la la la | 检索红田-          | い キー ナイ          | $\frac{1077}{4}7/13$ | 国家国际。<br>「国家」<br>「国际国际」<br>「国际国际」<br>「国际」<br>「国际」<br>「」<br>「国际」<br>「国际」<br>「国际」<br>「国际」<br>「国际」<br>「国际」<br>「<br>」<br>「<br>」<br>「<br>」<br>「<br>」<br>」<br>「 |                | 0               |
| 0               | 523456781234567                         | 8 1234567894         | <b>1</b>                                  | 快杀和木           |                  | 4972/09/20           | 「宮城県」。「米市津山町柳津〇丁目〇番〇                                                                                                    | )号 コーポエスポワール   | 0               |
| 0               | 623456781234567                         | 8 1234567895         | 鈴木 加                                      | XX+ 97         | 男                | 1975/12/07           | 呂城県白石市蔵王町○丁目○番○号                                                                                                    |                | 0               |
| ۲               | 723456781234567                         | <u>8</u> 1234567896  | 鈴木 能                                      | スズキ チカラ        | ; 不詳             | 1979/10/18           | 宮城県栗原市中町〇丁目〇番〇号                                                                                                    |                | 0               |
| 0               | 823456781234567                         | <u>8</u> 1234567897  | 鈴木 保奈美                                    | スズキ ホナ         | 女 女              | 1966/08/14           | 宮城県気仙沼市錦町○丁目○番○号                                                                                                    |                | 0               |
| 0               | 923456781234567                         | 8 1234567898         | 鈴木 みのる                                    | スズキ ミノル        | 男                | 1968/06/17           | 宮城県岩沼市空港南〇丁目〇番〇号                                                                                                    | ミツハシハイツ204号室   | 0               |
| 0               | 023456781234567                         | <u>8</u> 1234567899  | 鈴木 雅之                                     | スズキ マサコ        | 1キ 男             | 1956/09/22           | 宮城県多賀城市中央〇丁目〇番〇号                                                                                                    |                | •               |
|                 | 時杀列表示                                   | カレンター                | 友示                                        | 新現八人週用         | 利                | 用者バ人一覧               | 思者バ人一覧                                                                                                    | <b>スマイル</b> ネッ | Γ               |
|                 | センダードネット                                | みやぎ眼科連携              | 携システム                                     |                |                  |                      |                                                                                                    |                |                 |
| ,               |                                         |                      |                                           |                |                  |                      |                                                                                                    |                |                 |
|                 |                                         |                      |                                           |                |                  | <u>^</u>             |                                                                                                    | <b>由</b> およし   |                 |
| VMMM1           | N Information                           |                      |                                           |                |                  |                      | 参加施設一覧                                                                                                    | 思省さん           | 깨슈              |
| ■MMWIN<br>▼平成 2 | Nホータル更新のお知ら <sup>-</sup><br>9年10月26日(全) | Ż                    |                                           |                |                  |                      |                                                                                                    | ル進ツー           |                 |
| <b>1</b>        |                                         | <b>9</b>             |                                           |                |                  |                      | - 🕠                                                                                                    | 1 🕄 🛞 🕺 1      | 0:50<br>7/01/11 |

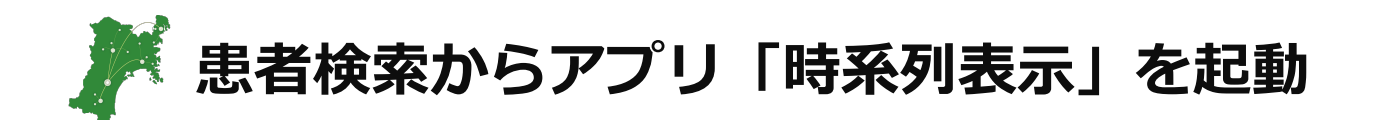

| $\sim$                                                                                                    |                                                                                                    |                       |                          |                   |             |              |       |      |              |                            |            |                |             | - 🗆             | ×   |
|----------------------------------------------------------------------------------------------------|----------------------------------------------------------------------------------------------------|-----------------------|--------------------------|-------------------|-------------|--------------|-------|------|--------------|----------------------------|------------|----------------|-------------|-----------------|-----|
| (🔶) (-                                                                                                    | 🕘 🧃 C:¥Users¥h-nar                                                                                                    | ita¥Desktop¥H28機能     | ٤拡充¥51ポーク →              | 🖒 <i> (</i> みやぎ医療 | 福祉情報ネ       | ットワーク×       |       |      |              |                            |            |                |             | <u>ि</u> री     | 7 🔅 |
| 管理花                                                                                                    | 子(一般社団法人 みや                                                                                                    | ぎ医療福祉情報ネッ             | ットワーク協議会 事               | 「務局/管理者)          | 2013/0      | 7/24 15:26   | :24   |      |              |                            | <          | <b>,</b> ?     | C.          | - <b>F</b> .    | _   |
| 1-X                                                                                                    | ル(1件) 患者紙                                                                                                    | H付け パスワード             | *変更 USC                  | こうイブ              | ラリ ト        | IPKIカード登録    | と 管理画 | 画面   |              |                            |            |                |             |                 |     |
| <b>X</b> N                                                                                                    | 「「「」」」」         「」」」」         「」」」         「」」」         「」」」         「」」」         「」」」         「」」」         「」」」         「」」」         「」」」         「」」」         「」」」         「」」」         「」」」         「」」」         「」」」         「」」」         「」」」         「」」」         「」」」         「」」」         「」」」         「」」」         「」」」         「」」」         「」」」         「」」」         「」」」         「」」」         「」」」         「」」」         「」」」         「」」」         「」」」         「」」」         「」」」         「」」」         「」」」         「」」」         「」」」         「」」」         「」」」         「」」」         「」」」         「」」」         「」」」         「」」」         「」」」         「」」」         「」」」         「」」」         「」」」         「」」」         「」」」         「」」」         「」」」         「」」」         「」」」         「」」」         「」」」         「」」」         「」」」         「」」」         「」」」         「」」」         「」」」         「」」」         「」」」         「」」」         「」」」         「」」」         「」」」         「」」」         「」」」         「」」」         「」」」         「」」」         「」」」         「」」」         「」」」         「」」」         「」」」         「」」」         「」」」         「」」」         「」」         「」」         「」」」 <th」< th="">         「」」」         「」」」         <th< td=""></th<></th」<> |                       |                          |                   |             |              |       |      |              |                            |            |                |             |                 |     |
|                                                                                                    |                                                                                                    | 患者検索                  |                          |                   |             | 閲            | 覧履歴   |      |              |                            | 患者         | リスト            |             |                 |     |
| 健服                                                                                                    | 康共通ID                                                                                                    |                       | (半角1                     | 16桁) 漢字           | 氏名          |              |       | (全角  | 角:前方一致)      | 検索                         |            |                |             |                 |     |
| 山-<br>生4                                                                                                    | -加忠者ID                                                                                                    | 年                     | (丰角]                     | 10円 カナ」<br>性別     |             | ○男○女◎        | り指定無し | _(王) | 9:則刀一致)      | עניל                       |            |                |             |                 |     |
| ,                                                                                                    |                                                                                                    |                       |                          |                   |             |              |       |      |              | 件数:                        | 59件/1~10件を | 表示 <u>先頭</u> ^ | 、前へと        | 欠へ 最後へ          |     |
| 選択                                                                                                    | 健康共通ID▲                                                                                                    | <u>ローカル</u>           | ID▲                      | <u>漢字氏名▲</u>      |             | <u>カナ氏名▲</u> | 性別    |      | <u>生年月日▲</u> |                            | 住所▲        |                |             | リスト登録           |     |
| 0                                                                                                    | 12345678123456                                                                                                    | <b>78</b> 1234567890  | 0 鈴木                     | 亜久里               | スズキ         | アグリ          | 更     | 3    | 1960/09/08   | 宮城県仙台市本町〇                  | 丁目〇番〇号     |                |             | 0               |     |
| 0                                                                                                    | 22345678123456                                                                                                    | 78 1234567891         | 1 鈴木                     | 亜美                | スズキ         | - <b>7</b> 2 | セ     | ξ    | 1982/02/09   | 宮城県石巻市〇丁目                  | ○番○号       |                |             | 0               |     |
| 0                                                                                                    | 32345678123456                                                                                                    | 78 1234567907         |                          | <u> </u>          | <b>スズ</b> キ | キョウカ         | セ     | ξ    | 1968/05/31   | 宮城県大崎市〇丁目                  | ○番○号       |                |             | 0               |     |
| 0                                                                                                    | 42345678123456                                                                                                    | 78 12345              | <ol> <li>①患者を</li> </ol> | E決定               | スズキ         | サけ           | 女     | ξ    | 1977/07/13   | 宮城県名取市小塚原                  | 0丁目0番0号    |                |             | 0               |     |
| 0                                                                                                    | <u>52345678123456</u>                                                                                                    | 78 123456789          | 「「「「」「「」」「」」「」」          | 19943             | _ スズキ       | ・サワ          | 女     | ξ    | 1972/09/20   | 宮城県登米市津山町                  | 柳津の丁目の番(   | )号 コーポエスフ      | ポワール        | 0               |     |
|                                                                                                    | <u>525 150/0125 150</u>                                                                                                    |                       | *1*43                    | 14                | ~~ '        |              |       |      |              |                            |            |                |             |                 |     |
| ۲                                                                                                    | 72345678123456                                                                                                    | 78 1234567896         | 5 鈴木                     | 能                 | スズキ         | チカラ          | 不     | 詳    | 1979/10/18   | 宮城県栗原市中町〇                  | 丁目○番○号     |                |             | 0               |     |
|                                                                                                    |                                                                                                    |                       |                          | 100 - Jan Jah     |             |              |       | -    |              |                            |            |                |             |                 | -/  |
| 0                                                                                                    | 92345678123456                                                                                                    | 78 1234567898         | B 鈴木                     | みのる               | スズキ         | ミル           | 馬     | 3    | 1968/06/17   | 宮城県岩沼市空港南                  | 0丁目0番0号    | ミツハシハイツ20      | 04号室        | 0               |     |
|                                                                                                    | 00045670400456                                                                                                    | <b>20 1</b> 234567899 | 9 鈴木                     | 雅之                | スズキ         | ・マサユキ        | 男     | 3    | 1956/09/22   | 宮城県多賀城市中央                  | ○丁目○番○号    |                |             | 0               |     |
|                                                                                                    | 時系列表示                                                                                                    | t                     | ルンダー表示                   |                   | 新規パス        | 適用           |       | 利用   | 者パス一覧        | 患者パ                        | ス一覧        | ح              | マイルネッ       | ۲               |     |
|                                                                                                    | センタードネット                                                                                                    | みやき                   | 眼科連携システム                 |                   |             |              |       |      |              |                            |            |                |             |                 |     |
|                                                                                                    |                                                                                                    | ดิสา                  | 日記                       |                   |             |              |       |      |              |                            |            |                |             |                 |     |
| <mmu a<="" td=""><td>IN Information&gt;</td><td></td><td></td><td>J</td><td></td><td></td><td></td><td></td><td><math>\land</math></td><td></td><td><math>\cap^+</math></td><td>患者</td><td>さんさ</td><td>ከበ እ</td><td></td></mmu> | IN Information>                                                                                                    |                       |                          | J                 |             |              |       |      | $\land$      |                            | $\cap^+$   | 患者             | さんさ         | ከበ እ            |     |
| ■MMWII<br>▼平成っ                                                                                                    | Nボータル更新のお知ら<br>28年10月26日 (全)                                                                                                    | 5 <del>世</del>        |                          |                   |             |              |       | 1    | പ്           | <sup>影</sup> 加施設一覧         |            | 促進             | ミツ-         | - 1             | ~   |
| <b>@</b>                                                                                                    |                                                                                                    | 9 📭                   |                          |                   |             |              |       |      |              | 44<br>44<br>44<br>44<br>44 | 📖 - ሌ F    | • 🛍 🛋 🐯        | ⊗ 1<br>2017 | 0:51<br>7/01/11 | ÷.  |

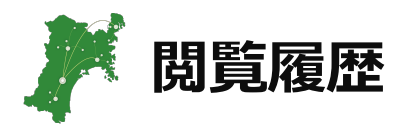

|                                                                                               |                                                    |                      |                    |                         |            |            |                  |              |           | - 🗇 🗡      | ĸ  |
|-----------------------------------------------------------------------------------------------|----------------------------------------------------|----------------------|--------------------|-------------------------|------------|------------|------------------|--------------|-----------|------------|----|
| <b>(</b>                                                                                      | 🔊 🧃 C:¥Users¥h-narita¥[                            | Desktop¥H28機能拡充¥51 オ | - ೧ - ೮ <i>@</i> ಕ | ゥやぎ医療福祉情報ネットワーク×        |            |            |                  |              |           | 🟠 🖈        | 袋  |
| 管理花子                                                                                          | -<br>F(一般社団法人 みやぎ医                                 | 医療福祉情報ネットワーク協調       | 議会 事務局/管           | 管理者) 2013/07/24 15:26:2 | 24         |            |                  | <b>Ģ</b> ,   | 2 (       | . F.       |    |
| X-J                                                                                           | レ(1件) 患者紐付け                                        | ナ パスワード変更            | USC                | ライブラリ HPKIカード登録         | 管理画面       |            |                  |              |           |            |    |
| Min                                                                                           | ミログロン (Info> 平成28年8月24日(水) 20:00~22:00             |                      |                    |                         |            |            |                  |              |           |            |    |
| 4                                                                                             | agi Medical and Welfare Information Net            |                      |                    |                         |            |            |                  | 周剤システム システム停 | 1E        |            |    |
|                                                                                               | 患                                                  | 君検案                  | i / .              | 閲覧                      | i履歴<br>▼   |            |                  | 患者リスト        |           |            |    |
| 閲覧                                                                                            | 覧日(開始) 2017/                                       | 01/11                |                    |                         |            |            |                  |              |           |            |    |
| 閲覧                                                                                            | <b>覧日(終了)</b> 2017/                                | 01/11                |                    | 51177                   | _          |            |                  |              |           |            |    |
| 閲覧                                                                                            | 覧システム                                              | ~                    |                    | 100                     |            | ①問暫履       | 歴をクリック           | 7            |           |            |    |
|                                                                                               |                                                    |                      |                    |                         |            |            |                  |              | 先頭へ 前^    | 、次へ 最後へ    |    |
| 選択                                                                                            | 健康共通ID▲                                            | <u>□−カルID▲</u>       | <u>漢字氏</u> 4       | 3▲ 力ナ氏名▲                | <u>性別▲</u> | 生年月日▲      | 問覧日時▼            | <u>閲覧シスラ</u> | -LA       | リスト登録      |    |
| 0                                                                                             | 2234567812345601                                   | 2234567801           | 六反 勇治              | ロクタン ユウジ                | 男          | 1987/04/10 | 2016/11/10 16:22 | 時系列表示        |           | 0          |    |
| 0                                                                                             | 2234567812345603                                   | 2234567803           | 渡部 博文              | ワタナベ ヒロフミ               | 男          | 1987/07/07 | 2016/11/10 09:24 | カレンダー表示      |           | 0          |    |
| 0                                                                                             | 2234567812345604                                   | 2234567804           | 蜂須賀 孝治             | ハチスカ コウジ                | 男          | 1990/07/20 | 2016/11/09 14:26 | 新規パス適用       |           | 0          |    |
| $\circ$                                                                                       | 2234567812345605                                   | 2234567805           | 石川 直樹              | イシカワ ナオキ                | 男          | 1985/09/13 | 2016/11/08 19:27 | 患者パス一覧       |           | 0          |    |
| 0                                                                                             | 2234567812345607                                   | 2234567807           | 奥埜 博亮              | オクノ ヒロアキ                | 男          | 1989/08/14 | 2016/11/08 12:30 | みやぎ眼科連携システ   | Ъ         | 0          |    |
| 0                                                                                             | 2234567812345608                                   | 2234567808           | 野沢 拓也              | ノザワ タクヤ                 | 男          | 1981/08/12 | 2016/11/07 17:31 | 時系列表示        |           | 0          |    |
| 0                                                                                             | 2234567812345611                                   | 2234567811           | 金園 英学              | カナゾノ ヒデタカ               | 男          | 1988/09/01 | 2016/11/07 10:33 | カレンダー表示      |           | 0          |    |
| 0                                                                                             | 2234567812345613                                   | 2234567813           | 平岡 康裕              | ヒラオカ ヤスヒロ               | 男          | 1986/05/23 | 2016/11/06 15:35 | 新規パス適用       |           | 0          |    |
| 0                                                                                             | 2234567812345614                                   | 2234567814           | 金久保 順              | カナクボ ジュン                | 男          | 1987/07/26 | 2016/11/06 08:37 | 患者パス一覧       |           | 0          |    |
| $\circ$                                                                                       | 2234567812345617                                   | 2234567817           | 富田 晋伍              | トミタ シンゴ                 | 男          | 1986/06/20 | 2016/11/05 13:41 | みやぎ眼科連携システ   | 4         | 0          |    |
|                                                                                               |                                                    | カレンダー表               | 示                  |                         | 利用         | 目者パス 一覧    | 患者パ              | ス一覧          | スマイル      | ネット        |    |
|                                                                                               | センダードネット                                           | みわざ眼科演進              | >フテム               |                         |            |            |                  |              |           |            |    |
|                                                                                               |                                                    |                      |                    |                         |            |            |                  |              |           |            |    |
|                                                                                               |                                                    |                      |                    |                         |            |            |                  |              |           |            | 1  |
| <mmus< td=""><td colspan="10"><mmwin information=""> A tatter 版 合 患者さん加入</mmwin></td></mmus<> | <mmwin information=""> A tatter 版 合 患者さん加入</mmwin> |                      |                    |                         |            |            |                  |              |           |            |    |
| MMWI                                                                                          | ハポータル更新のお知らせ                                       |                      |                    |                         |            | ங் 📲       | ≥加旭設─見           |              | 促進ツ       | ール         | ~  |
| 1 1 1 1 1 1 1 1 1 1 1 1 1 1 1 1 1 1 1                                                         |                                                    | <b>6</b>             |                    |                         |            |            | ***              |              | al 68 (0) | 10:52      | \$ |
| <b>V</b>                                                                                      |                                                    |                      |                    |                         |            |            |                  |              | аш 39 (S) | 2017/01/11 | -  |

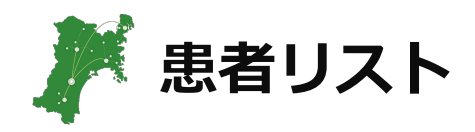

| 管理花:<br>メーノ                                                |                                         | 療福祉情報ネットワーク協調 サリンスワード変更 | 議会 事務局/管理者)<br>USC ライブ | 2013/07/24 15:26:24<br>키 HPKIカード登録 | 管理画面   |            | ♀。<br><info> 平成28年8月24日(办</info> | ② <b>(</b> )<br>20:00~22:00 |                          |  |
|------------------------------------------------------------|-----------------------------------------|-------------------------|------------------------|------------------------------------|--------|------------|----------------------------------|-----------------------------|--------------------------|--|
| - Miy                                                      | agi Modical and Wolfare Information Net | 者検索                     |                        | 閲覧履歴                               | 琵      |            | 患者IJスI                           | -<br>`                      |                          |  |
| カテ                                                         | ゴリ 全て                                   | ~                       | カテゴリ管理                 |                                    |        |            |                                  |                             |                          |  |
|                                                            |                                         |                         |                        |                                    |        | ①患者り       | リストをクリック                         |                             |                          |  |
| 322 HD                                                     | 健康共満です                                  |                         | 猫ウェク▲                  | <u>+</u> +c∕ <b>₹</b> ▲            | /선 위 🔺 | 什在日日▲      | 1+3350+-/1~10件を表示                | 、 <u>无頭へ 則へ 次へ</u>          | 最後个                      |  |
|                                                            | 3234567812345601                        | 3234567801              | 松井裕樹                   | マツイ ユウキ                            | 男      | 1995/10/30 | 2016/11/10 11:39                 | JJA<br>C                    |                          |  |
| Õ                                                          | 3234567812345602                        | 3234567802              | 吉持亮汰                   | コシモチ リョウタ                          | 男      | 1993/11/04 | 2016/11/08 12:05                 | 0                           |                          |  |
| 0                                                          | 3234567812345604                        | 3234567804              | 後藤 光尊                  | ゴトウ ミツタカ                           | 男      | 1978/07/27 | 2016/11/08 13:06                 | 0                           | •                        |  |
| 0                                                          | 3234567812345605                        | 3234567805              | 茂木 栄五郎                 | モギ エイゴロウ                           | 男      | 1994/02/14 | 2016/11/07 13:07                 | 0                           | •                        |  |
| 0                                                          | 3234567812345606                        | 3234567806              | 藤田 一也                  | フジタ カズヤ                            | 男      | 1982/07/03 | 2016/11/05 08:08                 | •                           | •                        |  |
| 0                                                          | 3234567812345607                        | 3234567807              | 松井 稼頭央                 | マツイ カズオ                            | 男      | 1975/10/23 | 2016/11/04 15:10                 | 0                           | •                        |  |
| $\odot$                                                    | 3234567812345608                        | 3234567808              | 今江 年晶                  | イマエ トシアキ                           | 男      | 1983/08/26 | 2016/11/03 11:14                 | 0                           | •                        |  |
| 0                                                          | 3234567812345609                        | 3234567809              | オコエ 瑠偉                 | オコエ ルイ                             | 男      | 1997/07/21 | 2016/11/02 07:17                 | •                           | •                        |  |
| 0                                                          | 3234567812345611                        | 3234567811              | 塩見 貴洋                  | シオミ タカヒロ                           | 男      | 1988/09/06 | 2016/11/01 12:18                 | 0                           | •                        |  |
| 0                                                          | 3234567812345613                        | 3234567813              | 濱矢 廣大                  | ハマヤ コウダイ                           | 男      | 1993/02/27 | 2016/10/31 17:24                 | 0                           | •                        |  |
|                                                            |                                         | カレンダー表                  | 示                      | 新規パス適用                             | 利月     | 諸パス一覧      | 患者パス一覧                           | スマイルネット                     |                          |  |
|                                                            | センダードネット                                | みやぎ眼科連携                 | システム                   |                                    |        |            |                                  |                             |                          |  |
|                                                            |                                         |                         |                        |                                    |        |            |                                  |                             |                          |  |
|                                                            |                                         |                         |                        |                                    |        |            |                                  |                             |                          |  |
| <mmwin information=""> 参加施設一覧 〇<sup>+</sup> 患者さん加入</mmwin> |                                         |                         |                        |                                    |        |            |                                  |                             |                          |  |
| ■MMWII<br>▼平成 2                                            | Nボータル更新のお知らせ<br>9年10月26日 (全)            |                         |                        |                                    |        | الرا ا     |                                  | 促進ツー                        | IL I                     |  |
|                                                            |                                         | <b>(</b> )              |                        |                                    |        |            | - 🐝 🍽 🛍                          | ] .all 🐯 😣 10:5<br>2017/01  | $\stackrel{3}{\swarrow}$ |  |

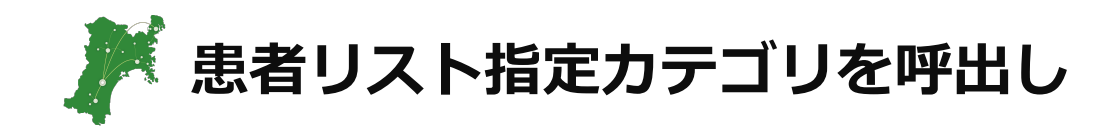

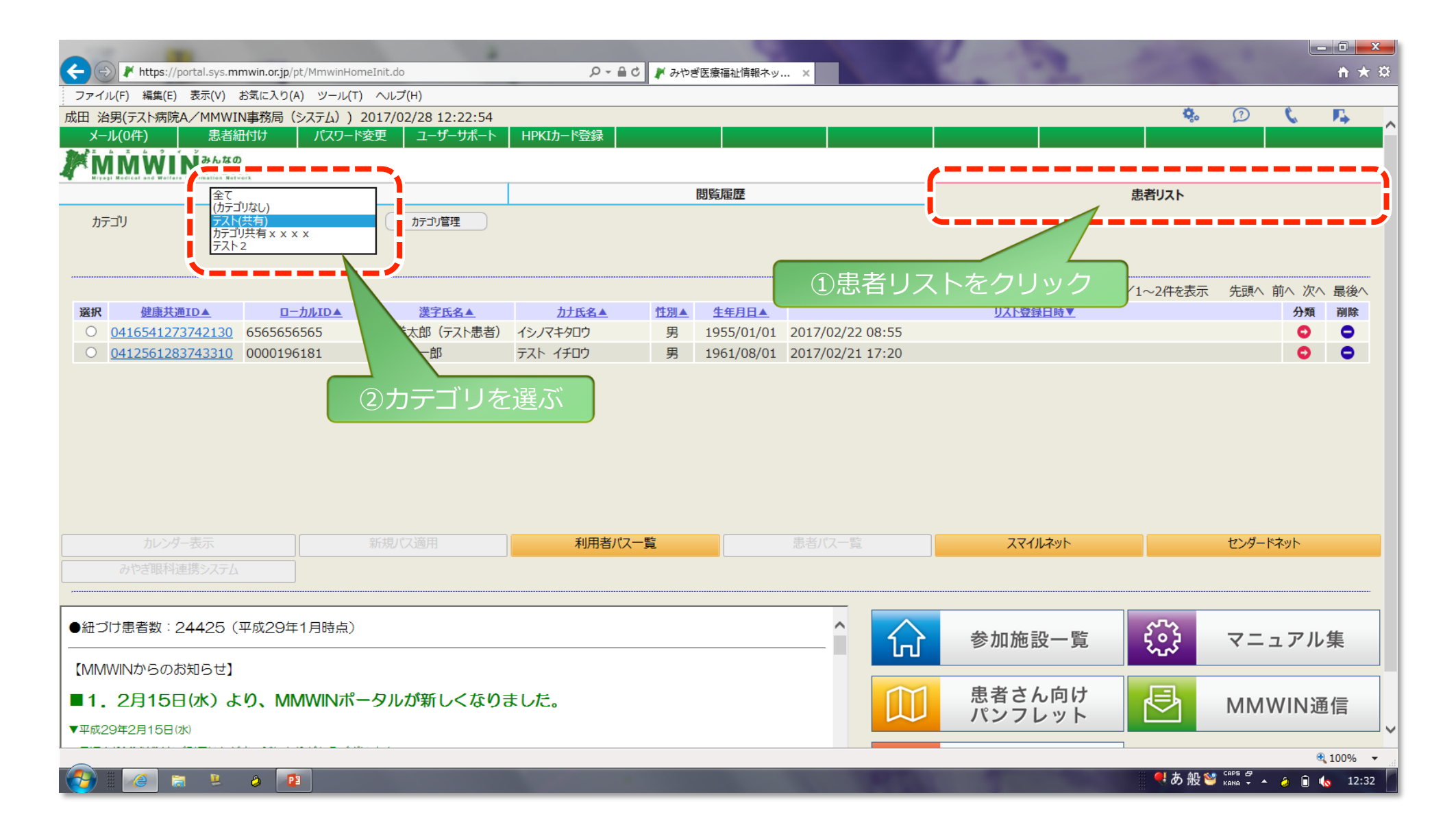

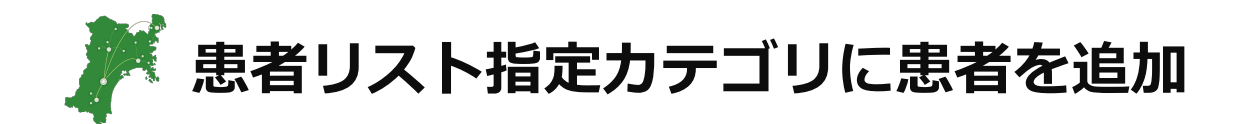

| ← → https://portal.sys.mmwin.or.jp/pt/MmwinHomeInit.do                                  |                                 |                                        |
|-----------------------------------------------------------------------------------------|---------------------------------|----------------------------------------|
| ファイル(F) 編集(E) 表示(V) お気に入り(A) ツール(T) ヘルプ(H)                                              |                                 |                                        |
| 成田 治男(テスト病院A/MMWIN事務局(システム)) 2017/02/28 12:22:54                                        |                                 | 🥺 💭 🕻 🖡 🔨                              |
| メール(0件) 思者紐付け バスワード変更 ユーザーサポー                                                           | ト HPKIカード登録                     |                                        |
| MMWIN average                                                                           |                                 |                                        |
| 患者検索                                                                                    | 問覧履歴                            | 患者リスト                                  |
| 健康共诵ID — — — — (半角16桁) 漢                                                                | 字氏名 (全角:前方一致) 检索                |                                        |
| □加患者ID (半角10桁) カナ                                                                       | 大名 テスト (全角:前方一致)                |                                        |
| 生年月日                                                                                    | 別 〇男 〇女 ④指定無し クリア               | <ul><li>①記録したい患者の</li></ul>            |
|                                                                                         |                                 | +をクリック ス 最後へ                           |
| <b>選択</b> <u>健康共通ID▲</u> <u>□−力ルID▲</u> <u>漢字氏名▲</u>                                    | <u>力ナ氏名▲ 性別▲ 生年月日▲</u>          | リスト登録                                  |
| ○ 0411571283744540 111111 テスト職員(A薬局-                                                    | テスト 男 1970/11/11 宮城県仙台市青葉区大手    | 町1-5 🔮                                 |
| 〇 0414761233745500 8888888888 テスト 麻未                                                    |                                 | 3丁目10-19                               |
| ○ 0412561283743310 0000196181 テスト 一郎                                                    | 患者リスト追加                         | 町1-1 〇                                 |
| ○         0418561253744350         0000002001         テスト 受付連携1                         | 追加カテゴリを選択してください。                |                                        |
| <ul> <li><u>0417551354748790</u></li> <li>0417551354</li> <li>テスト N T T D 医師</li> </ul> | (カテゴリなし) 合市青葉区一番                | 町1-9-1 🖸 🖸                             |
| O         0418551324747700         0000000011         テスト 和也                            |                                 | 2 - 3 - 5 6                            |
| O 04T1846273847140 110002 テスト 患者 0 2                                                    |                                 | 0                                      |
| O         04T1447273847170         110006         テスト 患者07                              | カンジャ 男 1900/01/01 宮城県テスト 患者     | 0                                      |
| O 04T1647273847150 110008 テスト 患者 0 9                                                    | カンジャ 男 1900/01/01 宮城県テスト 患者 0 9 | 0                                      |
| O <u>04T1747273847140</u> 110009 テスト 患者10                                               | カンジャ 男 1900/01/01 宮城県テスト 患者10   | 0                                      |
| カレンター表示新規バス適用                                                                           | 利用者バス一覧 患者バス一覧                  | スマイルネット センタードネット                       |
| みやざ眼科連携システレの記録するカニゴル                                                                    |                                 |                                        |
|                                                                                         |                                 |                                        |
| ● 細づけ患者数:24425 OKをクリック                                                                  |                                 | <u>م</u> ترم                           |
|                                                                                         |                                 | 参加施設一覧 503 マニュアル集                      |
| 【MMWINからのお知らせ】                                                                          |                                 |                                        |
| ■1 2日15日(水)より MMWINポータルが新しくな                                                            |                                 | 患者さん向け                                 |
|                                                                                         |                                 | パンフレット MIMIWIN 通信                      |
| ▼平成29年2月15日(水)                                                                          |                                 |                                        |
| javascript:void(0);                                                                     |                                 | € 100% ·                               |
|                                                                                         |                                 | ● あ般 <sup>3</sup> (ARMA → A) (A) 12:28 |

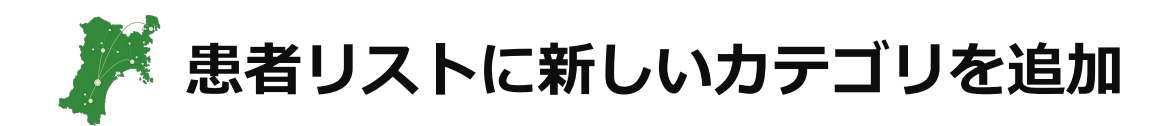

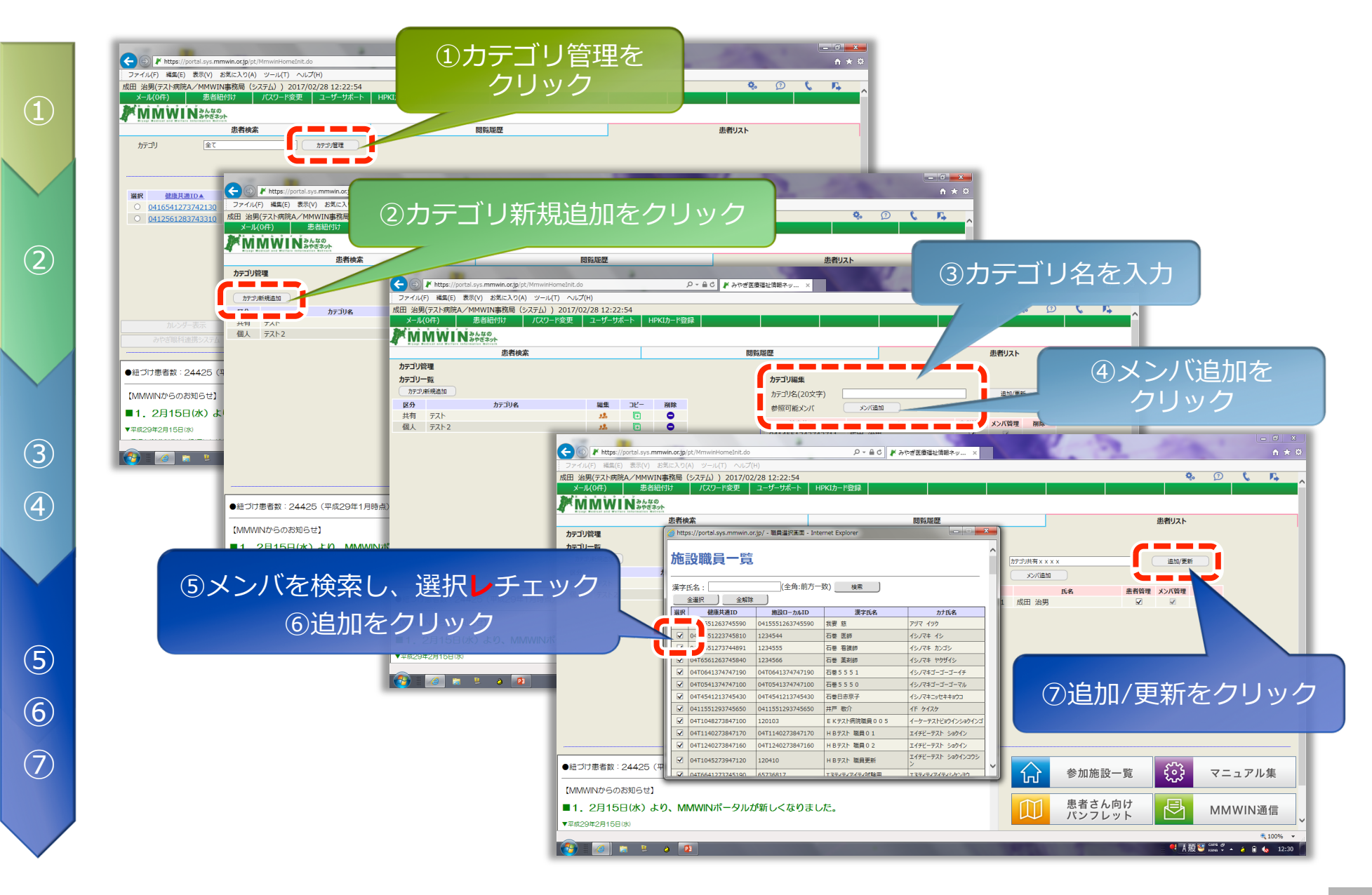

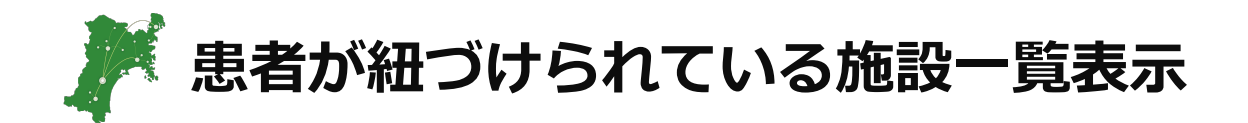

| (+) // https://portal.sys.mmwin.or.jp/pt//MmwinHomeInit.do                                                                                                    | ್ ಕಂ ಶ್ ಕಿಂಕ                                                  | 医療福祉情報ネッ ×                |              |               | × □ -                    |
|----------------------------------------------------------------------------------------------------|---------------------------------------------------------------|---------------------------|--------------|---------------|--------------------------|
| ファイル(F) 編集(E) 表示(V) お気に入り(A) ツール(T) ヘルプ(H)                                                                                                    |                                                               |                           |              |               |                          |
| 成田 治男(テスト病院A/MMWIN事務局(システム)) 2017/02/28 15:1                                                                                                    | 8:30                                                          |                           |              | 4             | b 🖸 📞 🃭 🔍                |
| メール(0件) 患者紐付け パスワード変更 ユーザーサ                                                                                                    | ポート HPKIカード登録                                                 |                           |              |               |                          |
|                                                                                                    |                                                               |                           |              |               |                          |
| Nijaji Helicil and Welfare Information Heliveit<br>串者检索                                                                                                    |                                                               | け施設一覧 - Internet Explorer |              | 患者リスト         |                          |
| 健康共通ID (半角16桁)<br>ローカル患者ID (半角10桁)<br>生在日日 日 日                                                                                                    | 患者紐付け施設一覧                                                     |                           |              |               |                          |
|                                                                                                    | 対象患者                                                          |                           |              |               |                          |
|                                                                                                    | 健康共通ID         漢字氏名           0414761222745500         テフト 麻夫 | カナ氏名                      | 性別 生年月日      | 件数66件/1~10件を表 | ホ 先頭へ 則へ <u>火へ</u> 最後へ   |
|                                                                                                    |                                                               | 7/1/725                   | × 1903/09/22 |               |                          |
| CONTRACTOR CONTRACTOR CONT | 患者紐付け施設                                                       | 16-0 6                    |              | 9             | ŏ                        |
| 郎                                                                                                    | NO<br>1 昨庄連携パスシステム                                            | 施設名                       |              |               | 0                        |
| ○ 041856 14350 0000002001 テスト 受付連携                                                                                                    | 2 テスト病院A                                                      |                           |              |               | •                        |
| ○ <u>041755</u> <u>00</u> 0417551354 テスト N T T D                                                                                                    | 3 テスト病院 E                                                     |                           |              |               | 0                        |
|                                                                                                    | -                                                             |                           |              |               | 0                        |
| ①健康共通IDをクリック <sup>102</sup> <sup>102</sup>                                                                                                    | -                                                             | <u>開しる</u>                |              |               | 0                        |
| ○ <u>04717472720047140</u> 110000                                                                                                    |                                                               |                           |              |               | 0                        |
| 0411747273847140 110009 アスト 志有10     10.04-東テ 新規パフ海田                                                                                                    |                                                               |                           |              | フライルウット       | センガードウット                 |
|                                                                                                    |                                                               |                           |              | A (1)/// 21   | 222 1491                 |
| のいさ味料理法ンスプム                                                                                                    |                                                               |                           |              |               |                          |
| ●紐づけ患者数:24425 (平成29年1月時点)                                                                                                    |                                                               |                           |              | 施設一覧          | マニュアル集                   |
| 【MMWINからのお知らせ】                                                                                                    |                                                               |                           |              |               |                          |
| ■1.2月15日(水)より、MMWINポータルが新しく<br>▼平成29年2月15日(水)                                                                                                    | なりました。                                                        |                           | し パン         | さん向け フレット     | MMWIN通信                  |
|                                                                                                    |                                                               |                           |              |               | € 100% ▼                 |
|                                                                                                    |                                                               |                           | A 100        | et A f        | и 😂 сарь 🗗 🔺 👌 🛱 🍾 15:37 |

💌 メニュー個人設定(表示する/しない、表示順序を設定)

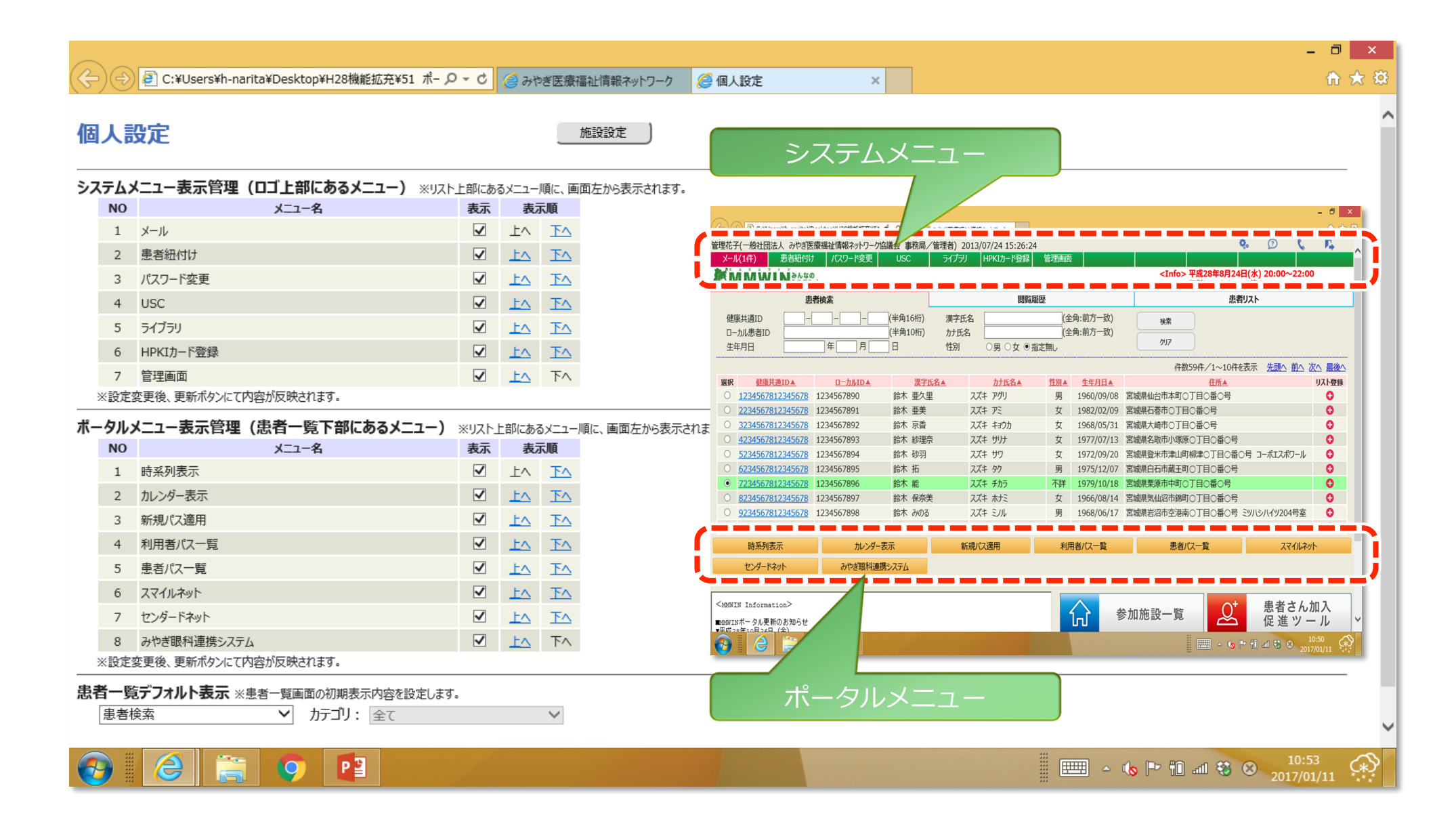